## meridianlink

## How to Order a Repository Update (Rescore)

## Overview

This document explains how to submit a request for a repository update from within a credit file.

To request a repository update:

- 1. Navigate to the Credit File page for your credit report. This can be done in one of three ways:
  - 1. Use the Quicksearch bar at the top-right of the page to search for the credit file.
  - 2. Use the Find Ordered Products link to search for the credit file.
  - 3. Use the *Credit* link in the *Recent Requests* section to select the credit file if it was recently ordered.
    - 1. 2018 02 14 11 48 56 MCL BETA Internet Explorer

2. Select the *Request REPOSITORY UPDATE* link. This will open a new window to submit information about the rapid rescore

|   | ADD-ON PRODUCTS                       |
|---|---------------------------------------|
| • | Comparison Report                     |
| • | Request Supplement                    |
| • | Request REPOSITORY UPDATE             |
| • | Request RMCR                          |
| • | Request VOE                           |
| • | Add Bureaus / Spouse                  |
| • | Merge with another file               |
| • | Liens and Judgments Report (Borrower) |
|   | /                                     |

3. Verify the information at the top of the page. This includes your phone number, email address, and preferred contact information. You can also designate whether the rescore should be a rush request

| Ordered By: (                                                                                                    | 3                                                                              |                                                                                                    |                                                                                                    |                                                                                                    | Phone:                                                                      | En                                                            | nail: (please                                                                                    | ver                                       | ify)                                    |                                              |                                                                                 |    |
|----------------------------------------------------------------------------------------------------|--------------------------------------------------------------------------------|----------------------------------------------------------------------------------------------------|----------------------------------------------------------------------------------------------------|----------------------------------------------------------------------------------------------------|-----------------------------------------------------------------------------|---------------------------------------------------------------|--------------------------------------------------------------------------------------------------|-------------------------------------------|-----------------------------------------|----------------------------------------------|---------------------------------------------------------------------------------|----|
| J PROCES                                                                                                    | SSOR                                                                           |                                                                                                    |                                                                                                    |                                                                                                    | 800-555-782                                                                 | 21 ∥n                                                         | oreply@                                                                                          | ME                                        | RI                                      | DIA                                          | ANLINK.C                                                                        | 10 |
|                                                                                                    | ere may                                                                        | y be an additional f                                                                                                    | ee)                                                                                                    |                                                                                                    |                                                                             |                                                               |                                                                                                  |                                           |                                         |                                              |                                                                                 |    |
| General Comr                                                                                                    | nents:                                                                         |                                                                                                    | ,                                                                                                    |                                                                                                    |                                                                             |                                                               |                                                                                                  |                                           |                                         |                                              |                                                                                 |    |
| deneral com                                                                                                    | inemest                                                                        |                                                                                                    |                                                                                                    |                                                                                                    |                                                                             |                                                               |                                                                                                  |                                           |                                         |                                              |                                                                                 |    |
|                                                                                                    |                                                                                |                                                                                                    |                                                                                                    |                                                                                                    |                                                                             |                                                               |                                                                                                  |                                           |                                         |                                              |                                                                                 |    |
|                                                                                                    |                                                                                |                                                                                                    |                                                                                                    |                                                                                                    |                                                                             |                                                               |                                                                                                  |                                           |                                         |                                              |                                                                                 |    |
|                                                                                                    |                                                                                |                                                                                                    |                                                                                                    |                                                                                                    |                                                                             |                                                               | 10                                                                                               |                                           |                                         |                                              |                                                                                 |    |
| Select the trade                                                                                                    | eline or p                                                                     | public record that you                                                                                                    | u would                                                                                                    | like to update                                                                                                    | e and specify the bure                                                      | eau/borrow                                                    | er and update                                                                                    | e rea                                     | son.                                    |                                              |                                                                                 |    |
| НОМЕСО                                                                                                    | ME ETN                                                                         | ACCOUNT #                                                                                                    | ŁACCTO                                                                                                    | 11                                                                                                    | RADELINES                                                                   |                                                               |                                                                                                  |                                           |                                         |                                              |                                                                                 |    |
| SOURCE                                                                                                    | ECOA                                                                           | REPORTED DATE                                                                                                    | DIA                                                                                                    | HIGH CRED                                                                                                    |                                                                             | BALANCE                                                       | PAYMENT                                                                                          | 30                                        | 60                                      | 90                                           | STATUS                                                                          |    |
| DODITOL                                                                                                    | 20071                                                                          | MET OTTED DITTE                                                                                                    | 0.0.1                                                                                                    | THE OTHER                                                                                                    | UNCOTT CITIE                                                                | DITENTOL                                                      |                                                                                                  | <u></u>                                   |                                         |                                              | 0111100                                                                         |    |
| XP/TH/FF                                                                                                    | в                                                                              | 10/23                                                                                                    | 10/23                                                                                                    | 54000                                                                                                    |                                                                             | 52729                                                         | 404                                                                                              | 0                                         | 0                                       | 0                                            | AS AGREED                                                                       |    |
| XP/TU/EF                                                                                                    | B<br>REMA                                                                      | 10/23<br>RK: CONVENTIONAL                                                                                                    | 10/23<br>REAL E                                                                                               | 54000<br>STATE MORTO                                                                                                    | SAGE                                                                        | 52729                                                         | 404                                                                                              | 0                                         | 0                                       | 0                                            | AS AGREED                                                                       |    |
| XP/TU/EF                                                                                                    | B<br>REMA                                                                      | 10/23<br>RK: CONVENTIONAL<br>ACCOUNT #                                                                                                    | 10/23<br>REAL E                                                                                               | 54000<br>STATE MORTO                                                                                                    | GAGE                                                                        | 52729                                                         | 404                                                                                              | 0                                         | 0                                       | 0                                            | AS AGREED                                                                       |    |
| XP/TU/EF SM SERVI                                                                                                    | B<br>REMA<br>ICING<br>ECOA                                                     | 10/23<br>RK: CONVENTIONAL<br>ACCOUNT #/<br>REPORTED DATE                                                                                                    | 10/23<br>REAL E<br>ACCTOO<br>DLA                                                                              | 54000<br>STATE MORTO<br>D0030<br>HIGH CRED                                                                                             | GAGE                                                                        | 52729<br>BALANCE                                              | 404<br>PAYMENT                                                                                   | 0<br><b>30</b>                            | 0<br>60                                 | 0<br>90                                      | AS AGREED                                                                       |    |
| XP/TU/EF SM SERVI SOURCE XP/TU/EF                                                                                                 | B<br>REMA<br>ICING<br>ECOA<br>B                                                | 10/23<br>RK: CONVENTIONAL<br>ACCOUNT #/<br>REPORTED DATE<br>10/23                                                                                                    | 10/23<br>REAL E<br>ACCTOO<br>DLA<br>10/23                                                                     | 54000<br>STATE MORTO<br>00030<br>HIGH CRED<br>28700                                                                                    | GAGE<br>DIT CREDITLIMIT                                                     | 52729<br>BALANCE<br>30933                                     | 404<br><b>PAYMENT</b> 221                                                                        | 0<br><u>30</u><br>0                       | 0<br><u>60</u><br>0                     | 0<br><u>90</u><br>1                          | AS AGREED STATUS CUR WAS 90                                                     |    |
| XP/TU/EF<br>SM SERV<br>SOURCE<br>XP/TU/EF<br>CAP ONE                                                                              | B<br>REMA<br>ICING<br>ECOA<br>B<br>BK                                          | 10/23<br>RK: CONVENTIONAL<br>ACCOUNT #,<br>REPORTED DATE<br>10/23<br>ACCOUNT #ACC                                                                                                  | 10/23<br>REAL E<br>ACCTOO<br>DLA<br>10/23<br>CTOOOO                                                           | 54000<br>STATE MORTO<br>00030<br>HIGH CRED<br>28700                                                                                    | GAGE<br>DII <u>CREDIT LIMIT</u>                                             | 52729<br>BALANCE<br>30933                                     | 404<br><b>PAYMENT</b> 221                                                                        | 0<br><u>30</u><br>0                       | 0<br><u>60</u><br>0                     | 0<br><u>90</u><br>1                          | AS AGREED<br>STATUS<br>CUR WAS 90                                               |    |
| XP/TU/EF<br>SM SERV<br>SOURCE<br>XP/TU/EF<br>CAP ONE<br>SOURCE                                                                    | B<br>REMA<br>CING<br>ECOA<br>B<br>BK<br>ECOA                                   | 10/23<br>RK: CONVENTIONAL<br>ACCOUNT #,<br>REPORTED DATE<br>10/23<br>ACCOUNT #ACC<br>REPORTED DATE                                                                                 | 10/23<br>REAL E<br>ACCTOO<br>DLA<br>10/23<br>CTOOOO<br>DLA                                                    | 54000<br>STATE MORTO<br>00030<br>HIGH CRED<br>28700<br>227<br>HIGH CRED                                                                | GAGE<br>DII CREDITLIMIT<br>DII CREDITLIMIT                                  | 52729<br>BALANCE<br>30933<br>BALANCE                          | 404 PAYMENT 221 PAYMENT                                                                          | 0<br><u>30</u><br>0<br><u>30</u>          | 0<br><u>60</u><br>0                     | 0<br>90<br>1<br>90                           | AS AGREED<br>STATUS<br>CUR WAS 90<br>STATUS                                     |    |
| XP/TU/EF<br>SM SERV<br>SOURCE<br>XP/TU/EF<br>CAP ONE<br>SOURCE<br>XP/TU/EF                                                        | B<br>REMA<br>CING<br>ECOA<br>B<br>BK<br>ECOA<br>B                              | 10/23<br>RK: CONVENTIONAL<br>ACCOUNT #,<br>REPORTED DATE<br>10/23<br>ACCOUNT #ACC<br>REPORTED DATE<br>11/23                                                                        | 10/23<br>REAL E<br>ACCTOO<br>DLA<br>10/23<br>CTOOOO<br>DLA<br>11/23                                           | 54000<br>STATE MORTO<br>00030<br>HIGH CRED<br>28700<br>27<br>HIGH CRED<br>1620                                                         | GAGE<br>DII CREDITLIMIT<br>DII CREDITLIMIT                                  | 52729<br>BALANCE<br>30933<br>BALANCE<br>641                   | 404<br><b>PAYMENT</b><br>221<br><b>PAYMENT</b><br>34                                             | 0<br><u>30</u><br>0<br><u>30</u><br>0     | 0<br>60<br>0<br>60<br>0                 | 0<br>90<br>1<br>90<br>0                      | AS AGREED STATUS CUR WAS 90 STATUS AS AGREED                                    |    |
| XP/TU/EF<br>SM SERV<br>SOURCE<br>XP/TU/EF<br>CAP ONE<br>SOURCE<br>XP/TU/EF<br>WASH MU                                             | B<br>REMA<br>CING<br>ECOA<br>B<br>BK<br>ECOA<br>B<br>JTUAL/                    | 10/23<br>RK: CONVENTIONAL<br>ACCOUNT #,<br>REPORTED DATE<br>10/23<br>ACCOUNT #ACC<br>REPORTED DATE<br>11/23<br>PROVIDIA                                                            | 10/23<br>REAL E<br>ACCTO<br>DLA<br>10/23<br>CT0000<br>DLA<br>11/23<br>ACCOU                                   | 54000<br>STATE MORTO<br>00030<br>HIGH CRED<br>28700<br>027<br>HIGH CRED<br>1620<br>NT #ACCTOO                                          | GAGE<br>DII CREDITLIMIT<br>DII CREDITLIMIT                                  | 52729<br>BALANCE<br>30933<br>BALANCE<br>641                   | 404<br><b>PAYMENT</b><br>221<br><b>PAYMENT</b><br>34                                             | 0<br><u>30</u><br>0<br><u>30</u><br>0     | 0<br>60<br>0<br>60                      | 0<br>90<br>1<br>90<br>0                      | AS AGREED<br>STATUS<br>CUR WAS 90<br>STATUS<br>AS AGREED                        |    |
| XP/TU/EF<br>SM SERV:<br>SOURCE<br>XP/TU/EF<br>CAP ONE<br>SOURCE<br>XP/TU/EF<br>WASH MU<br>SOURCE                                  | B<br>REMA<br>CING<br>ECOA<br>B<br>BK<br>ECOA<br>B<br>JTUAL/<br>ECOA            | 10/23<br>RK: CONVENTIONAL<br>ACCOUNT #,<br>REPORTED DATE<br>10/23<br>ACCOUNT #ACC<br>REPORTED DATE<br>11/23<br>PROVIDIA<br>REPORTED DATE                                           | 10/23<br>REAL E<br>ACCTOO<br>DLA<br>10/23<br>CTOOOO<br>DLA<br>11/23<br>ACCOU<br>DLA                           | 54000<br>STATE MORTO<br>00030<br>HIGH CRED<br>28700<br>027<br>HIGH CRED<br>1620<br>NT #ACCTOO<br>HIGH CRED                             | GAGE<br>DII CREDITLIMIT<br>DII CREDITLIMIT<br>00022<br>DII CREDITLIMIT      | 52729<br>BALANCE<br>30933<br>BALANCE<br>641                   | 404<br><b>PAYMENT</b><br>221<br><b>PAYMENT</b><br>34<br><b>PAYMENT</b>                           | 0<br>30<br>0<br>30<br>0<br>30             | 0<br>60<br>0<br>60<br>0                 | 0<br>90<br>1<br>90<br>0<br>90                | AS AGREED<br>STATUS<br>CUR WAS 90<br>STATUS<br>AS AGREED                        |    |
| XP/TU/EF<br>SM SERV!<br>SOURCE<br>XP/TU/EF<br>CAP ONE<br>SOURCE<br>XP/TU/EF<br>WASH MU<br>SOURCE<br>XP/TU/EF                      | B<br>REMA<br>CING<br>ECOA<br>B<br>BK<br>ECOA<br>B<br>JTUAL/<br>ECOA<br>B       | 10/23<br>RK: CONVENTIONAL<br>ACCOUNT #,<br>REPORTED DATE<br>10/23<br>ACCOUNT #ACC<br>REPORTED DATE<br>11/23<br>PROVIDIA<br>REPORTED DATE<br>11/23                                  | 10/23<br>REAL E<br>ACCTO<br>DLA<br>10/23<br>CT0000<br>DLA<br>11/23<br>ACCOU<br>DLA<br>11/23                   | 54000<br>STATE MORTO<br>00030<br>HIGH CRED<br>28700<br>027<br>HIGH CRED<br>1620<br>NT #ACCTOO<br>HIGH CRED<br>3600                     | GAGE<br>DI CREDITLIMIT<br>DI CREDITLIMIT<br>00022<br>DI CREDITLIMIT<br>3600 | 52729<br>BALANCE<br>30933<br>BALANCE<br>641<br>BALANCE<br>625 | 404<br>PAYMENT<br>221<br>PAYMENT<br>34<br>PAYMENT<br>19                                          | 0<br>30<br>0<br>30<br>0<br>30<br>30       | 0<br>60<br>0<br>60<br>0                 | 0<br>90<br>1<br>90<br>0<br>90<br>0           | AS AGREED<br>STATUS<br>CUR WAS 90<br>STATUS<br>AS AGREED                        |    |
| XP/TU/EF<br>SM SERV:<br>SOURCE<br>XP/TU/EF<br>CAP ONE<br>SOURCE<br>XP/TU/EF<br>WASH MU<br>SOURCE<br>XP/TU/EF<br>CAP ONE           | B<br>REMA<br>CING<br>ECOA<br>B<br>BK<br>ECOA<br>B<br>JTUAL/<br>ECOA<br>B<br>BK | 10/23<br>RK: CONVENTIONAL<br>ACCOUNT #,<br>REPORTED DATE<br>10/23<br>ACCOUNT #ACC<br>REPORTED DATE<br>11/23<br>REPORTED DATE<br>11/23<br>ACCOUNT #ACC                              | 10/23<br>REAL E<br>ACCTO<br>DLA<br>10/23<br>CT0000<br>DLA<br>11/23<br>ACCOU<br>DLA<br>11/23<br>CT0000         | 54000<br>STATE MORTO<br>00030<br>HIGH CRED<br>28700<br>027<br>HIGH CRED<br>1620<br>NT #ACCTOO<br>HIGH CRED<br>3600                     | CREDIT LIMIT<br>CREDIT LIMIT<br>CREDIT LIMIT<br>CREDIT LIMIT<br>3600        | 52729<br>BALANCE<br>30933<br>BALANCE<br>641<br>BALANCE<br>625 | <ul> <li>404</li> <li>PAYMENT<br/>221</li> <li>PAYMENT<br/>34</li> <li>PAYMENT<br/>19</li> </ul> | 0<br>30<br>30<br>30<br>30<br>30           | 0<br>60<br>60<br>0<br>0                 | 0<br>90<br>1<br>90<br>0<br>90<br>0           | AS AGREED<br>STATUS<br>CUR WAS 90<br>STATUS<br>AS AGREED<br>AS AGREED           |    |
| XP/TU/EF<br>SM SERV!<br>SOURCE<br>XP/TU/EF<br>CAP ONE<br>SOURCE<br>XP/TU/EF<br>WASH MU<br>SOURCE<br>XP/TU/EF<br>CAP ONE<br>SOURCE | B<br>REMA<br>CING<br>ECOA<br>B<br>BK<br>ECOA<br>B<br>JTUAL/<br>ECOA            | 10/23<br>RK: CONVENTIONAL<br>ACCOUNT #,<br>REPORTED DATE<br>10/23<br>ACCOUNT #ACC<br>REPORTED DATE<br>11/23<br>PROVIDIA<br>REPORTED DATE<br>11/23<br>ACCOUNT #ACC<br>REPORTED DATE | 10/23<br>REAL E<br>ACCTOO<br>DLA<br>10/23<br>CTOOOO<br>DLA<br>11/23<br>ACCOU<br>DLA<br>11/23<br>CTOOOO<br>DLA | 54000<br>STATE MORTO<br>00030<br>HIGH CRED<br>28700<br>027<br>HIGH CRED<br>1620<br>NT #ACCTOO<br>HIGH CRED<br>3600<br>021<br>HIGH CRED | CREDITLIMIT<br>CREDITLIMIT<br>CREDITLIMIT<br>CREDITLIMIT<br>3600            | BALANCE<br>BALANCE<br>641<br>BALANCE<br>625                   | 404<br>PAYMENT<br>221<br>PAYMENT<br>34<br>PAYMENT<br>19                                          | 0<br>30<br>30<br>30<br>0<br>30<br>30<br>0 | 0<br>60<br>60<br>0<br>0<br>60<br>0<br>0 | 0<br>90<br>1<br>90<br>0<br>0<br>90<br>0<br>0 | AS AGREED<br>STATUS<br>CUR WAS 90<br>STATUS<br>AS AGREED<br>STATUS<br>AS AGREED |    |

4. Select the tradeline that needs to be updated. When selected using the checkbox, you can also indicate the reason for the update (e.g. to update balance, remove lates, etc.), leave additional comments, and upload documentation.

|                                                                                                    |                                            |                    |                                                  |                      |              | TRADELINES     |         |                |    |    |    |           |
|----------------------------------------------------------------------------------------------------|--------------------------------------------|--------------------|--------------------------------------------------|----------------------|--------------|----------------|---------|----------------|----|----|----|-----------|
| Image: A start and a start a start | HOMECOME FIN                               | ACCOUNT #ACC       | T000034                                          |                      |              |                |         |                |    |    |    |           |
|                                                                                                    | SOURCE                                     | ECOA               | REPORTED DATE                                    | DLA                  | HIGH CREDIT  | CREDIT LIMIT   | BALANCE | PAYMENT        | 30 | 60 | 90 | STATUS    |
|                                                                                                    | XP/TU/EF                                   | в                  | 10/23                                            | 10/23                | 54000        |                | 52729   | 404            | 0  | 0  | 0  | AS AGREED |
|                                                                                                    |                                            | REMARK: CON        | IVENTIONAL REAL ESTATE MORTGAGE                  |                      |              |                |         |                |    |    |    |           |
|                                                                                                    | UNMERGED DATA                              |                    |                                                  |                      |              |                |         |                |    |    |    |           |
|                                                                                                    | XP-B                                       | в                  | 09/23                                            | 08/23                | 54000        |                | 52883   | 404            | 0  | 0  | 0  | AS AGREED |
|                                                                                                    |                                            | REMARK: CON        | WENTIONAL REAL ESTATE LOAN, INCLUDING PURC       | HASE MONEY FIRST     | r            |                |         |                |    |    |    |           |
|                                                                                                    | TU-B                                       | в                  | 10/23                                            | 10/23                | 54000        |                | 52729   | 404            | 0  | 0  | 0  | AS AGREED |
|                                                                                                    |                                            | REMARK: CON        | WENTIONAL REAL ESTATE MORTGAGE                   |                      |              |                |         |                |    |    |    |           |
|                                                                                                    | FF-B                                       | в                  | 10/23                                            | 10/23                | 54000        |                | 52729   | 404            | 0  | 0  | 0  | AS AGREED |
|                                                                                                    |                                            | DEMARK: DEM        | LOTTE NORTCACE, CONVENTIONAL MORTCACE            | 20,25                | 54000        |                | 52723   | 404            |    |    |    | AD HOLED  |
|                                                                                                    |                                            | REPIARK: REA       | L ESTATE MORTGAGE; CONVENTIONAL MORTGAGE         |                      |              |                |         |                |    |    |    |           |
| Reasons:                                                                                                    | Update balance                             |                    | Update status                                    |                      | Remove lates | Delete account |         | Remove dispute |    |    |    |           |
| Comments                                                                                                    | :                                          |                    |                                                  |                      |              |                |         |                |    |    |    |           |
|                                                                                                    | -                                          |                    |                                                  |                      |              |                |         |                |    |    |    |           |
|                                                                                                    | <ul> <li>I will not be includin</li> </ul> | g or sending any d | document(s) for the request. (There may be a hig | her fee for the No E | loc service) |                |         |                |    |    |    |           |
|                                                                                                    | I will be including or                     | sending documen    | it(s) for this request.                          |                      |              |                |         |                |    |    |    |           |
|                                                                                                    | I have provided or w                       | ill provide docume | ent(s) for this request                          |                      |              |                |         |                |    |    |    |           |
|                                                                                                    | Document Description                       | 1                  | Attach Documentation                             |                      |              |                |         |                |    |    |    |           |
|                                                                                                    |                                            |                    | Choose File No file chosen                       |                      |              | Attach more    |         |                |    |    |    |           |
|                                                                                                    |                                            |                    |                                                  |                      |              |                |         |                |    |    |    |           |

- 5. Select Next. This will take you to a confirmation page to verify the information for the rescore request.
- 6. **Select** *Submit Request*. This will send your request to the credit processing team to review and update the credit information.

| CONFIRM REQU                                                                                                    | JEST                                                                                                    |                                                                                                    |                                                                                                    |
|----------------------------------------------------------------------------------------------------|----------------------------------------------------------------------------------------------------|----------------------------------------------------------------------------------------------------|----------------------------------------------------------------------------------------------------|
| File # TEST(<br>1402862                                                                                                    | CASE, BENNY - *                                                                                                    | ****0005                                                                                                    | Back Cancel                                                                                                    |
| Requested By:                                                                                                    | BL-TOBY DANVERS                                                                                                    | Phone: 714-212-1                                                                                                    | 212 Total<br>Charge:<br>\$50.00                                                                                                    |
| Preferred Contact:                                                                                                    | Phone                                                                                                    | E-mail: bennyl@me                                                                                                    | (Additional<br>eridianlink.com fees may<br>apply)                                                                                                  |
| Roquest Details                                                                                                    |                                                                                                    |                                                                                                    |                                                                                                    |
| Request Details                                                                                                    |                                                                                                    |                                                                                                    |                                                                                                    |
| Account #: ACCTOC                                                                                                    | S KING                                                                                                    |                                                                                                    |                                                                                                    |
| Reasons: TU-BU                                                                                                    | ndate balance                                                                                                    |                                                                                                    |                                                                                                    |
| Comments:                                                                                                    | puace balance                                                                                                    |                                                                                                    |                                                                                                    |
|                                                                                                    |                                                                                                    |                                                                                                    |                                                                                                    |
| Credit Card Pay                                                                                                    | ment                                                                                                    |                                                                                                    |                                                                                                    |
| Please enter a valid o                                                                                                    | redit card to be billed                                                                                                    | once the request bas                                                                                                    | s been approved.                                                                                                    |
|                                                                                                    | call card to be billed                                                                                                    | once the request flas                                                                                                    | s been approved.                                                                                                    |
| Use Stored Cred                                                                                                    | it Card: Company                                                                                                    | -1111 🗸                                                                                                    |                                                                                                    |
|                                                                                                    |                                                                                                    |                                                                                                    |                                                                                                    |
| Name                                                                                                    |                                                                                                    |                                                                                                    |                                                                                                    |
|                                                                                                    |                                                                                                    |                                                                                                    | J                                                                                                    |
| Street Address                                                                                                    |                                                                                                    |                                                                                                    |                                                                                                    |
|                                                                                                    |                                                                                                    |                                                                                                    |                                                                                                    |
|                                                                                                    |                                                                                                    | ]                                                                                                    | ,                                                                                                    |
| Zip City                                                                                                    |                                                                                                    | State                                                                                                    |                                                                                                    |
|                                                                                                    |                                                                                                    | <b>`</b>                                                                                                    |                                                                                                    |
| Card Number                                                                                                    | Evo 1                                                                                                    | Month Evn Vea                                                                                                    | ar                                                                                                    |
|                                                                                                    |                                                                                                    |                                                                                                    |                                                                                                    |
| L                                                                                                    |                                                                                                    |                                                                                                    |                                                                                                    |
| Order Agreeme                                                                                                    | nt                                                                                                    |                                                                                                    |                                                                                                    |
| order Agreenie                                                                                                    | iii.                                                                                                    |                                                                                                    |                                                                                                    |
| The bureaus require to<br>You hereby agree to p<br>the request to be app<br>pay for the cost of a r<br>DEMO does not guara<br>questions, please con | hat the consumer is n<br>pay for the total charg-<br>lied to the credit card<br>new credit report to co<br>ntee the results of up-<br>tact MCL DEMO. | ot to be charged in a<br>es of the request, au<br>(should a credit card<br>omplete the service, a<br>dating a consumer's | any way for this service.<br>uthorize the total charges of<br>d be provided), agree to<br>and acknowledge that MCL<br>credit file. If you have any |
| MCL DEMO does not o<br>DEMO will not be held<br>to 30 days to process                                                                               | guarantee any turnaro<br>I liable for any order tl                                                                                                   | und times in connect<br>hat goes into bureau                                                                             | tion with this request. MCL<br>a dispute which can take up                                                                                         |
| If you are the borro<br>information to pay<br>charged for a servic<br>broker/mortgage lo<br>information.                                            | wer and have been<br>for Rescore services<br>that should only l<br>ander. As a borrowe                                                               | asked to enter you<br>s, STOP. If you proo<br>be utilized and paid<br>r, please do not pro                               | ur credit card<br>oceed, you will be<br>d for by the<br>rovide your credit card                                                                    |
| I am not the con<br>obtained the consum                                                                                                    | sumer. I have informe<br>ner's authorization for                                                                                                    | ed the consumer abor<br>Receiver to re-pull or                                                                           | out the Rescore processee in Wed, 06 Nov 2024 18                                                                                                   |
|                                                                                                    | after Rescore req                                                                                                    | uest is completed.                                                                                                    | Onsumer's Credit Report(s)                                                                                                    |
|                                                                                                    | after Rescore req                                                                                                    | uest is completed.                                                                                                    | Credit Report(s)                                                                                                    |

GMT

4